## TRAINING WORKSHOPS XDENT

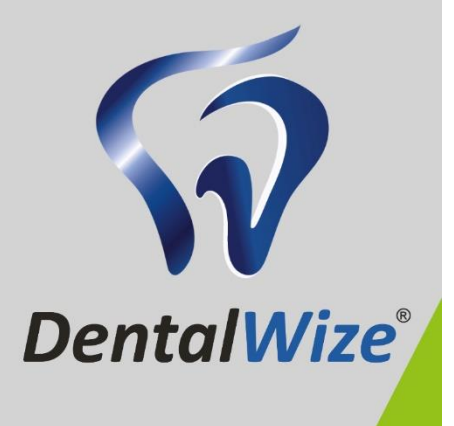

## MAY 2022

# DentalWize XDENT Training Manual for Dentists and Oral Hygienist

## INDEX

| 1. Searching for Patients   | 3  |
|-----------------------------|----|
| 2. Creating Treatment Plans | 4  |
| 3. Billing and Invoicing    | 8  |
| 4. Claims Submissions       | 10 |
| 5. X-Rays                   | 11 |
| 6. Medical Certificates     | 12 |
| 7. Quotes                   | 14 |
| 8. Reports                  | 17 |

## NOTE:

For the purpose of this training session, sections in this manual have been extracted from the extensive training manuals. All source documents are referenced and can be accessed at <u>www.cgm.com/za-xdenttraining</u> or by scanning the QR code below.

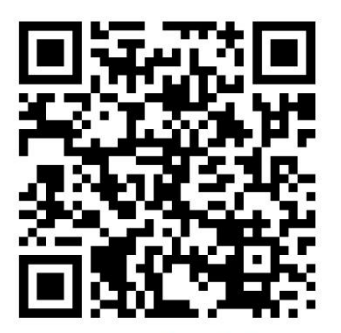

**Scan** for full training manuals

## 1. Searching for Patients

TRAINING GUIDE REFERENCE: Page 38 – 42 / Full Guide\_XDENT\_English\_Clinical

## **Search filters**

Once you have set the search parameters of a working session, these are stored for the next use of XDENT. In this way, the type of search filters (surname, name, text...) or interest categories, usually used, do not need to be set again every time XDENT restarts. In addition to the filters through personal data, these is also a filter that narrows the search of patients according to their associated *category*.

In order to access the *categories filter*, click on the arrow under the Lookup Field in the patient list window. If you click on the filter, you can select one or more categories in order to view all the patients included. The categories filter takes into account all the categories specified in the patient's records.

|                         | List       | of Patients |                           |
|-------------------------|------------|-------------|---------------------------|
| Q - Search patient by N | lame       | 80)6        | + - 🖻                     |
| -                       |            | (by Name)   |                           |
| Categories: 1/2 🗢       | 🗹 Active 🔽 | Not Active  | Only non-complete records |

In the table layout (that can be activated from *Settings, Patients record*), where the column displayed in the list can be customised, the window can be set both horizontally and vertically.

Search in the Patients List.

The search parameter in the patients list can be set by surname, name, code, phone number or text as shown in Figure.

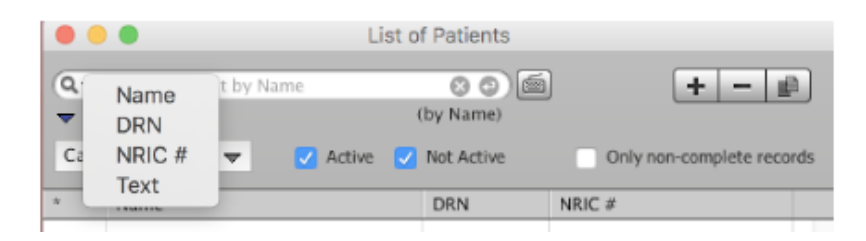

## 2. Creating Treatment Plans

TRAINING GUIDE REFERENCE: Page 6 / XDENT Quick User Guide v0.9\_20160317

|                                                             | Clinic Data of Daniel Schmidt           |                                           |
|-------------------------------------------------------------|-----------------------------------------|-------------------------------------------|
| Daniel Schmidt                                              | XDENT'>>><br>Dental Chart               | AdJ<br>Treatment                          |
| A years                                                     |                                         |                                           |
| Conservative<br>V Britedontic<br>Implant<br>V Orthe Caph    | ********                                | *****                                     |
| Huttereda<br>Materiaa<br>Antonioa                           | Decklusse teeth                         | 0 0<br>0 0<br>Plan treatments<br>Deselect |
| Here treatment Pan                                          | w 09/03/2016 Default treatment praposal |                                           |
| Treatment states Perform  Dr. Portern  Performed  Performed |                                         |                                           |
| Quotation V                                                 | - Vice trastreast plans                 |                                           |

TRAINING GUIDE REFERENCE: Page 14 / XDENT Quick User Guide v0.9\_20160317

| 🔤 Treatments - Default Treatment List               |            |       |                                      | - |     | × |
|-----------------------------------------------------|------------|-------|--------------------------------------|---|-----|---|
| [4 4 ▶ ▶] 1 of 93                                   |            |       |                                      | + | - ( | 2 |
|                                                     | Type       | A No. | Description                          |   | _   |   |
| Transferrents                                       | Diagonatio | 1     | émainan                              |   |     |   |
| I readments                                         | Diagnostic | 1     | Án alcan l                           |   |     |   |
|                                                     | Diagnostic | i     | Analoan II                           |   |     |   |
|                                                     | Diannostic | i     | anexification net visit              |   |     |   |
| Description: Minister 4                             | Diagnostic | i     | appliance review                     |   |     |   |
|                                                     | Diagnostic | 1     | consultation                         |   |     |   |
| Type: Diagnostic V Code: Order no.: 1               | Diagnostip | 1     | prown pementation                    |   |     |   |
|                                                     | Diagnostic | 1     | extraction with inhalation seclation |   |     |   |
| Symbol                                              | Diagnostic | i     | extraction with auture               |   |     |   |
|                                                     | Diagnostic | 1     | extraction without LA                |   |     |   |
| Show symbol in the dental record                    | Diagnostic | 1     | first visit spaling                  |   |     |   |
| ÷                                                   | Diagnostip | 1     | Fissure cealant                      |   |     |   |
| Account record Description in Xinfo                 | Diagnostic | 1     | Fissure sealant I                    |   |     |   |
|                                                     | Diagnostic | 1     | Fluotide application                 |   |     |   |
| Debit when in progress                              | Diagnostic | 1     | Fluoride application I               |   |     |   |
|                                                     | Diagnostic | 1     | Fluoride Tray                        |   |     |   |
|                                                     | Diagnostic | 1     | Beneral anaesthesia cuote            |   |     |   |
| Costs: 0.00 b Time: 15 b                            | Diagnostic | 1     | Eieneral anaesthesia quote l         |   |     |   |
|                                                     | Diagnostic | 1     | Beneral anaesthesia guote II         |   |     |   |
| Notes:                                              | Diagnostic | 1     | General anaesthesia guate III        |   |     |   |
|                                                     | Diagnostic | 1     | inhalation sedation per 30 mins      |   |     |   |
|                                                     | Diegnostic | 1     | inhelation asdation bia              |   |     |   |
|                                                     | Diagnostic | 1     | introduction polishing               |   |     |   |
| Prices                                              | Diagnostic | 1     | long consultation                    |   |     |   |
| 13 A. Unders                                        | Diagnostic | 1     | Dral hygione demonstration           |   |     |   |
| Ca o opore Price Gross Proin net Proint             | Diagnostic | 1     | Dral hygiene instruction             |   |     |   |
| Basis: 90.00 90.00 90.00                            | Diagnostic | 1     | polishing                            |   |     |   |
|                                                     | Diagnostic | 1     | polishing I                          |   |     |   |
| % diac.: 100 Red. am.: 80.00 Silver: 0.00 0.00 0.00 | Diagnostic | 1     | polishing II                         |   |     |   |
|                                                     | Diagnostic | 1     | Preventive resin restaration         |   |     |   |
| % disc.: 100 Red. am.: 80.00 Gold: 0.00 0.00 0.00   | Diegnostic | 1     | Preventive resin restoration I       |   |     |   |
|                                                     | Diagnostic | 1     | primary extraction with LA           |   |     |   |
| Phases Rate VAT-inclusive price: 0 Q                | Diagnostic | 1     | primary extraction with LA I         |   |     |   |
| 110303                                              | Diagnostic | 1     | primary pulpeokony                   |   |     |   |
| Phases                                              | Diagnostic | 1     | primary pulpotomy                    |   |     |   |
|                                                     | Diagnostic | 1     | prophylaris                          |   |     |   |
|                                                     | Diagnostic | 1     | pulpectomy anterior                  |   |     |   |
| Recalls                                             | Diagnostic | 1     | pulpectomy noter                     |   |     |   |
| Associated recall: h                                | Diagnostic | 1     | pulpectomy premoter                  |   |     |   |
| Buccated recail. P                                  | Diagnostic | 1     | recementation                        |   |     |   |
|                                                     | Diagnostic | 1     | tov iou                              |   |     |   |
|                                                     | Diagnostic | 1     | leview, chromogenic staining         |   |     |   |
|                                                     | Diagnostic | 1     | review, polishing                    |   |     |   |
|                                                     | Diagnostic | 1     | review, prophylaris                  |   |     |   |
|                                                     | Diegnostic | 1     | review, scaling, polishing           |   |     |   |
|                                                     | Diagnostic | 1     | Boot canal anterior final visit      |   |     | ¥ |
| 🖶 Print 🖶 Symboliz 🕤 Export 🛛 👔                     |            |       |                                      |   |     |   |

## How to Create a Treatment Plan?

Open the patient's record and press the "Clinical Data" button. On the feft-hand side Click "Treatment Plan" -Practitioner is able to enter meaning name concern to the Treatment to perform and/or to plan, able to add notes and also therapeutic indication from archives (refer #6.4)

| 85 |                                 |                          | Clinic Data of Sam Sung      | -                   |              |
|----|---------------------------------|--------------------------|------------------------------|---------------------|--------------|
| 1  | Sam Sung                        | XDENT X                  | Ť                            | Add<br>Treatment    | +            |
| •  | 36 years                        | 18 1A 16                 |                              |                     | Ä            |
|    | Medical records                 |                          | Add a new treatment proposal |                     | Q            |
|    | Casservative<br>W Projecture    | Date: 15/08/201          | ÷                            | P Available in Xinh | 38           |
|    | () Inplane                      | Plan nerve: New Destinet |                              |                     |              |
|    | 📆 Ortho Caph                    | Notes:                   |                              | ~                   | $\mathbb{W}$ |
|    | 📆 Period sector                 |                          |                              |                     | • •          |
|    | Co Multimedia                   |                          |                              |                     |              |
|    | Tates                           | Achives                  | Ÿ                            |                     |              |
|    | + Recall                        | indications:             |                              |                     | Yen/S        |
| I  | <ul> <li>тлыс. plas.</li> </ul> |                          |                              |                     | ~            |
|    | Edit Treatment Plan             | Treatmento Pr. Type      | Treatment                    | Paoliloret          |              |
|    | 8 8 / 8                         | by primity               |                              | n                   |              |
|    | Turakanak dak s                 |                          |                              |                     |              |
|    | Parform O                       |                          |                              |                     |              |
|    | In Program                      |                          |                              |                     |              |
|    | _martamas                       |                          |                              |                     |              |
|    |                                 |                          |                              | Candim Confirm      |              |
|    | Contraction                     |                          |                              |                     |              |
|    | Lauradion W                     |                          |                              |                     |              |
| 2  | Help Report                     | := Vervine               | trant plans                  | Cancel              | of an        |

## TRAINING GUIDE REFERENCE: Page 105 - 111 / XDENT\_User\_Guide\_v1\_2

| L                                        | ist                   |         |         |         |   |
|------------------------------------------|-----------------------|---------|---------|---------|---|
| List of Treatments:                      |                       |         |         |         |   |
| Description 🔺                            | Тура                  | 8.200   | Silver  | Gold    |   |
| acrylic base partial denture             | General Dentistry     | 240.00  | 220.00  | 200.00  | ٩ |
| addition to existing denture per tooth   | General Dentistry     | 108.00  | 99.00   | 90.00   |   |
| Amalgam (Complex)                        | Restorative Dentistry | 120.00  | 110.00  | 100.00  |   |
| Amalgam (Dentine Pin)                    | Restorative Dentistry | 35.00   | 33.00   | 30.00   |   |
| Amalgam (Simple)                         | Restorative Dentistry | 78.00   | 71.50   | 65.00   |   |
| Amoxicilin                               | Medication            | 0.00    | 0.00    | 0.00    |   |
| Anterior Composite (Complex)             | Restorative Dentistry | 193.00  | 165.00  | 150.00  |   |
| Anterior Composite (Simple)              | Restorative Dentistry | 95.00   | 88.00   | 80.00   |   |
| anterior root canal therapy              | Endodontic:           | 600.00  | 550.00  | 500.00  |   |
| attending dentist statement              | General Denfistry     | 50.00   | 55.00   | 50.00   |   |
| biopsy and report                        | Oral Surgery          | 240.00  | 220.00  | 200.00  |   |
| bone mapping                             | Oral Surgery          | 300.00  | 275.00  | 250.00  |   |
| cast base partial denture                | General Dentistry     | 600.00  | 550.00  | 500.00  |   |
| cast full per jaw                        | General Denticity     | 1440.00 | 1320.00 | 1200.00 |   |
| Cephalogram                              | Diagnostic            | 120.00  | 110.00  | 100.00  |   |
| Ceranic Crown                            | Restorative Dentistry | 1320.00 | 1210.00 | 1100.00 |   |
| ceranic veneer                           | Restorative Dentistry | 1200.00 | 1100.00 | 1000.00 |   |
| complete denture acrylic both jaw        | General Dentistry     | 1920.00 | 1760.00 | 1600.00 |   |
| complete denture acrylic each jaw PHASES | General Dentistry     | 950.00  | 880.00  | 00.008  | ¥ |
| Q- All data                              |                       |         | E       | Close   |   |

## TRAINING GUIDE REFERENCE: Page 26 / Full Guide\_XDENT\_English\_Clinical

| 14 4 1         | <b>H</b> 3 c       | 1 93      |                |                      |                      |           |        |                   |     | + - 0                                       |
|----------------|--------------------|-----------|----------------|----------------------|----------------------|-----------|--------|-------------------|-----|---------------------------------------------|
|                |                    |           |                |                      |                      |           |        | Type +            | ani | Description                                 |
| $\sim$ 1       |                    |           |                |                      | Tree                 |           | ents   | Diagnostic        | 1.  | Consultation (Simple)                       |
| ~ ~            |                    |           |                |                      | 11100                |           | entes. | Diagnostic        | 2   | Consultation (Complex)                      |
| 40             |                    |           |                |                      |                      |           | _      | Diagnostic        | 3   | Periapical/ Ritewing                        |
| Description    | Parispiral ( liter | inn'      |                |                      |                      |           | 1.0    | Diagnostic        | 4   | Cephalogram                                 |
| a class that a | Contract the       |           |                |                      |                      |           |        | Diagnostic        | 5   | Occlusal View                               |
| Types          | Diagnostic         |           | Cad.           | e DO                 | Order m              | 6.1       | - 3 I  | Diagnostic        | 6   | Dental Panoromic                            |
|                |                    |           |                |                      |                      |           |        | Endodontica       | 1   | pulpotomy                                   |
| Symbol         |                    |           |                |                      |                      |           |        | Endodontics       | 2   | anterior root canal therapy                 |
|                | interesting i      | 100       |                | 100000000            | 42420-5220522        |           |        | Endodontics       | 3   | premolar root canal therapy                 |
|                | <b>A</b>           |           | Show sym       | bol in the di        | intal record         |           |        | Endodontics       | 2   | molar root canal therapy                    |
| (D)            | ·                  |           |                | dates and the second | Province instance in | a lettera |        | Endedentica       | 2   | surgical indodentics                        |
| 8.6            | 9                  | G /       | Account re     | cora                 | Destription          | n Aine    | D      | General Dentistry | 2.1 | acrylic base partial denture                |
|                |                    | 0.1       | Debit when     | in progres           | s                    |           |        | Ceneral Denostry  | -   | cast base partial denture                   |
|                |                    |           |                |                      |                      |           |        | Ceneral Dentistry | 4   | each additional tooth                       |
|                |                    |           |                |                      |                      |           |        | Constal Desting   | -   | complete denture acrylic each jaw           |
| Costs:         | 36.00              | Time:     | 15             | (a)                  |                      |           |        | Ceneral Dentianty |     | comprese ormanic activity to out paw        |
| 1000           | 10.000             | - 000008  | 10001          | 200                  |                      |           |        | Ceneral Dertistry | 2   | calming                                     |
| Default        |                    |           |                |                      |                      |           |        | General Dentiatry | 100 | rebasing                                    |
| eatment        |                    |           |                |                      |                      |           |        | General Dentistry | 9   | addition to existing denture per tooth      |
| notes:         |                    |           |                |                      |                      |           |        | Ceneral Dentistry | 10  | repair denture or clasp                     |
| Prices         |                    |           |                |                      |                      |           |        | General Dentistry | 11  | temporary prosthesis                        |
|                | 1                  |           |                |                      |                      |           |        | General Dentistry | 12  | sports mouth guard                          |
| Cal C 100      | 68                 |           |                | Price                | Gross Profit         | Net       | Profit | General Dentistry | 13  | night guard                                 |
|                |                    |           | Dealer         | 20.00                | 0.00                 |           | 0.00   | Canaral Receivery | 14  | departiention                               |
|                | 1004220.0004       |           |                | 1000                 |                      |           |        | General Dentistry | 15  | tooth whitening single tooth                |
| disc.;         | Red. am.:          | 3.00      | Silvers        | 33.00                | -8.00                |           | 0.00   | General Dentistry | 36  | tooth whitening home                        |
| diam's         | 7 Deck and         | 6.00      | Colde          | 10.00                | 6.00                 |           | 0.00   | General Dentistry | 17  | tooth whitening in office                   |
| disc.1         | Ned. am.1          | 0.00      | Pagint:        | 30.00                | -0.4.0               |           | 0.00   | General Dentistry | 18  | house calls                                 |
| 10000          |                    |           | R              | ate VAT-in           | dusive price:        | 0         | 0      | General Dentistry | 19  | court attendace tees                        |
| Phases         |                    |           |                |                      |                      |           |        | General Dentistry | 20  | nonexpert witness                           |
| Thinnes ]      |                    |           |                |                      |                      |           |        | General Dentistry | 23  | expert witness                              |
| -Phates        |                    |           |                |                      |                      |           |        | Medication        | 22  | America in a second statement               |
| anna i l       |                    |           |                |                      |                      |           |        | Medication        | 2.2 | Amouchin .                                  |
| Recalls        |                    |           |                |                      |                      |           |        | Medication        | 24  | oursesternol                                |
| Associa        | ded recall:        | Third-par | ty payer:      | Þ.                   |                      |           |        | Oral Surgery      | 1   | single tooth extraction (asterior)          |
|                |                    |           | 10.000 (C) (C) |                      |                      |           |        | Utal Surgery      | 2   | single work exercicity rangerers            |
|                |                    |           |                |                      |                      |           |        | Oral Surgery      | 3   | complicated tooth extraction                |
|                |                    |           |                |                      |                      |           |        | Oral Surgery      | 4   | single tooth extraction (primary anterior)  |
|                |                    |           |                |                      |                      |           |        | Oral Surgery      | 5   | single tooth extraction (primary posterior) |
|                |                    |           |                |                      |                      |           |        | Oral Surgery      | 6   | surgical removal of impacted tooth          |
|                |                    |           |                |                      |                      |           |        |                   |     |                                             |

|                        |        |                |            | CI              | nic Data o                                                                                                    | f Riccard    | o Linzitto   |          |        |           |              |            |        |                |        |
|------------------------|--------|----------------|------------|-----------------|----------------------------------------------------------------------------------------------------|--------------|--------------|----------|--------|-----------|--------------|------------|--------|----------------|--------|
| Diagnostic             |        |                |            |                 |                                                                                                    |              |              |          |        |           |              |            |        |                |        |
| Consultation (simple)  | XDE    | NT.×>          |            |                 |                                                                                                    |              |              |          |        |           |              |            | A      | dd<br>reatment | +      |
| Consultation (complex) | Den    | tal Chart      |            |                 |                                                                                                    |              |              |          |        |           |              |            |        |                |        |
| Periapical/bitzwing    | 12     | 17.1           | 6 1        | 5 17            | 13                                                                                                    |              | 4.4          |          |        |           |              |            |        |                |        |
| Cephalogram            | M      | M N            | W 7        | M Y             | ing in the second second secon | Λ            | Λ            |          | A      | $\Lambda$ | M            | T          | M      | M              | M      |
| Occlusal view 💥        | 8      |                | 36         | 36              | $\bigcirc$                                                                                                    | $\bigotimes$ | $\bigotimes$ |          | 8      | ) \$      |              | ð          | 8      | 8              | 8      |
| Dental panoromic 🛛 💥 🛛 |        | 0.0            |            |                 | -                                                                                                    | 0            | $\bigcirc$   | -        | 0      |           |              | 0          | 0      | $\bigcirc$     | 0      |
|                        | 48     | AR             | 5 2        | 54              | a                                                                                                    | 8            | a            | 0        | A      | e         | 6            | à          | à      | a              | à      |
|                        | R.     |                | ¥ {        | 78              | ¥.                                                                                                    | ¥            | ¥.           | ¥        | Ä      | 2 G       | 9            | 9          | Ħ      | H              | Ø.     |
|                        | VV     | VV V           | V V        | V V             | V                                                                                                    | 8            | V            | V        | V      | V         | V            | V          | VV     | VV             | VV     |
|                        |        |                |            |                 |                                                                                                    |              |              |          |        |           |              |            |        |                |        |
|                        |        | 000            |            |                 |                                                                                                    |              |              |          |        |           |              |            |        | 00             |        |
|                        | 30     | eciduous teeth |            |                 |                                                                                                    |              |              |          |        |           |              |            | 6      | Plan trea      | Iments |
|                        | D Phys | . Examination  | R          |                 |                                                                                                    |              |              |          |        |           |              |            | В      | Deselect       |        |
|                        | ⇒ 18/0 | 1/2017 Defai   | it treatme | ent proposal    |                                                                                                    |              |              |          |        |           |              |            |        |                |        |
|                        | Pr.    | Туре           | Tooth      | Treatment       | _                                                                                                    |              | Timing       | Aresent  | Status | Date      | Practitioner | App. Dr    | ite i  | Diagn. pr.     |        |
|                        | 3      | Endodontics    | 21         | molar reet car  | al therapy                                                                                                    |              | 60           | 1,200.00 | •      | 18/01/17  | PRACTITIONER | 8.41       |        | PRACTITION     | ER.#1  |
|                        | 2      | Diagnostic     | 15         | Occlusal View   |                                                                                                    |              | 15           | 72.00    | •      | 18/01/17  | PRACTITIONER | R#1        |        | PRACTITION     | ER #1  |
|                        | 1      | Diagnostic     |            | Periapical/ Bit | ewing                                                                                                    |              | 15           | 36.00    | •      | 18/01/17  | PRACTITIONER | R#1 16/01/ | 17     | PRACTITION     | IR #1  |
|                        | 5      | Oral Surgery   | 13         | stage 1 proces  | dure                                                                                                    |              | 60           | 3,600.00 |        | 19/01/17  | PRACTITIONES | 2 #1       | -      | PRACTITION     | ER #1  |
|                        |        | Choooreica     | 42         | surgical enoug  | 1010 Ca                                                                                                    |              | 00           | 1,440.00 |        | 10/01/17  | PROVENTING   |            |        | PRACTICIDA     | 01.01  |
| Endadontics            | -      |                |            |                 |                                                                                                    |              |              |          |        |           |              |            |        |                |        |
| General Dentistry      | _      |                |            |                 |                                                                                                    |              |              |          |        |           |              |            |        |                |        |
| Medication             | _      |                |            |                 |                                                                                                    |              |              |          |        |           |              |            |        |                |        |
| Oral Surgery           |        |                |            |                 |                                                                                                    |              |              |          |        |           |              |            |        |                |        |
| Orthodontic Treatment  |        |                |            |                 |                                                                                                    |              |              |          |        |           |              |            |        |                |        |
| Paediatric Dentistry   |        |                |            |                 |                                                                                                    |              |              |          |        |           |              |            |        |                |        |
| Periodontics           |        |                |            |                 |                                                                                                    |              |              |          |        |           |              |            |        |                |        |
| Restorative Dentistry  |        |                |            |                 |                                                                                                    |              |              |          |        |           |              |            |        |                |        |
| P Help Report          |        | E View         | treatment  | t plans         |                                                                                                    |              | Ð            | 19/01/17 | _      | _         |              | • 1        | Cancel |                | fim 🔪  |

## **Treatment diary**

XDENT Treatment diary gathers all medical notes about patients, which are defined in the various parts of the software or are explicitly entered by the practitioner in the Diary management window.

Contents in the Treatment diary are shown in a user-friendly manner, which is readable also in its structured visualisation, which is as a sequence of treatment-related registrations.

The diary is **structured** as a sequence of information referring to the single treatments or to the patient in general.

## 3. Billing and Invoicing

TRAINING GUIDE REFERENCE: Page 7 / XDENT Quick User Guide v0.9\_20160317

## How do you issue an invoice?

Open the patient's record and press the "Accounting Record" button. Then choose whether to issue a Deposit invoice or to invoice performed treatments. To invoice performed treatments, you need to select the treatments to invoice from the treatment plan in the Accounting Record and click "Full Paym.Inv."

|                      |                  |                    |                  | Accounti      | ng record |               |              |            |         |            |            |             |
|----------------------|------------------|--------------------|------------------|---------------|-----------|---------------|--------------|------------|---------|------------|------------|-------------|
| Daniel Schmidt       |                  |                    |                  |               | Ac        | counting sl   | tatement:    |            | 0.00    | Total full | l payments |             |
| Debits               |                  | 🕀 Crea             | dits             |               |           |               |              |            |         |            |            |             |
| reatments performed: | 0.00             | Paid docur         | nents:           | 0.00          |           | T             |              |            |         |            |            |             |
| ervice and products  | 0.00             | Adv. paym          | ents to invoice: | 0.00          |           | i reatments i | in progress: |            | 0.00    | D          | ue dates:  | 0.00        |
|                      |                  |                    |                  |               |           | Treatments    | to perform:  |            | 0.00    | Past D     | ue dates:  | 0.00        |
| otal Debit:          | 0.00             | Total Cre          | dit:             | 0.00          |           |               | Total:       |            | 0.00    |            |            |             |
|                      |                  | 1 #                | + -              |               |           |               |              |            |         |            | Availab    | le in Xinfo |
| Date: 09/03/2016 D   | efault treatment | proposal of SGP De | ollar 0.00       |               |           |               |              |            |         | E)         | Accou      | nting notes |
| Tooth Treatment      |                  |                    | A Practition     | er :          | Status    | Price List    | Amount       | Deposits   | Invoice | •          |            |             |
|                      |                  |                    |                  |               |           |               |              |            |         |            |            |             |
| Documents            |                  |                    |                  | Deposits to t | e invoice | ł             | Paymen       | t due date | s       |            | -          |             |
| Num, Date            | Amount           | Dep. inv. Paid     | Q                | Date A        | mount     | -             | Date         | Ampunt     | -       |            |            |             |
|                      |                  |                    |                  |               |           |               |              |            |         | 4          |            |             |
|                      |                  |                    |                  |               |           |               | _            |            | 1.0     | e          |            |             |
|                      |                  |                    |                  |               |           |               |              |            |         | 0          |            |             |
|                      |                  |                    |                  |               |           |               |              |            |         |            |            |             |
|                      |                  |                    |                  |               |           | Ø             |              |            |         |            |            |             |
|                      |                  |                    |                  |               |           |               |              |            | _       |            |            |             |
|                      |                  |                    |                  |               |           |               |              |            | _       |            |            |             |
|                      |                  |                    |                  |               |           |               |              |            |         |            |            |             |
|                      |                  |                    |                  |               |           |               |              |            |         |            |            |             |
|                      |                  |                    |                  |               |           |               |              |            |         |            |            |             |
|                      |                  |                    |                  |               |           |               |              |            |         |            |            |             |
|                      |                  |                    |                  |               |           |               |              |            |         |            |            |             |
|                      |                  |                    |                  |               |           |               |              |            |         |            |            |             |
|                      |                  |                    |                  |               |           |               |              |            |         |            |            |             |
|                      |                  |                    |                  |               |           |               |              |            |         |            |            |             |
|                      |                  |                    |                  |               |           |               |              |            |         |            |            |             |
|                      |                  |                    |                  |               |           |               |              |            |         |            |            |             |
|                      |                  |                    |                  |               |           |               |              |            |         |            |            |             |
|                      |                  |                    |                  |               |           |               |              |            |         |            |            |             |
|                      |                  |                    |                  |               |           |               |              |            |         |            |            |             |
|                      |                  |                    |                  |               |           |               |              |            |         |            |            |             |
|                      |                  |                    |                  |               |           |               |              |            |         |            |            |             |
|                      |                  |                    |                  |               |           |               |              |            |         |            |            |             |
|                      |                  |                    |                  |               |           |               |              |            |         |            |            |             |
|                      |                  |                    |                  |               |           |               |              |            |         |            |            |             |
|                      |                  |                    |                  |               |           |               |              |            |         |            |            |             |
|                      |                  |                    |                  |               |           |               |              |            |         |            |            |             |
|                      |                  |                    |                  |               |           |               |              |            |         |            |            |             |
|                      |                  |                    |                  |               |           |               |              |            |         |            |            |             |
|                      |                  |                    |                  |               |           |               |              |            |         |            | _          |             |
|                      |                  |                    |                  |               |           |               |              |            |         | -          |            |             |
| - C1-1               | Full Ra          | urm. Inv.          |                  |               | Trea      | atment plan   | 18           | Other doc  | uments  |            | Cancel     | Confirm     |
| PTIOL                |                  |                    |                  |               |           |               |              |            |         |            |            |             |

TRAINING GUIDE REFERENCE: Page 8 / XDENT Quick User Guide v0.9\_20160317

## How do you register a payment of an invoice?

Go to the menu bar, click "Accounting" - followed by "Credit Collection"

| CDENT | Archive | Edit  | Multimedia     | Operations | Documents  | Accounting | Store | Services | Windows | Help |        |               |
|-------|---------|-------|----------------|------------|------------|------------|-------|----------|---------|------|--------|---------------|
|       |         |       |                |            |            |            |       |          |         |      |        |               |
|       |         |       |                |            |            | Due dat    | es to | be casl  | hed     |      |        |               |
| Р     | avmen   | ts to | be colle       | cted       |            |            |       |          |         |      |        |               |
| Due   | e date  | -     | Amount         | Cust       | omer       | _          | _     | Descr    | ription | _    | _      |               |
|       |         |       |                |            |            |            |       |          |         |      |        |               |
|       |         |       |                |            |            |            |       |          |         |      |        |               |
|       |         |       |                |            |            |            |       |          |         |      |        |               |
| -     |         |       |                |            |            |            |       |          |         |      |        |               |
|       |         |       |                |            |            |            |       |          |         |      |        |               |
|       |         |       |                |            |            |            |       |          |         |      |        |               |
|       |         |       |                |            |            |            |       |          |         |      |        |               |
|       |         |       |                |            |            |            |       |          |         |      |        |               |
|       |         |       | <b>Q</b> Filte | er:        |            | 6          | J     |          |         |      | Select | all           |
| _     |         |       |                | Tot        | al selecte | d due date | amou  | nt:      | 0.00    |      |        |               |
| Pa    | yment   | deta  | ils            |            |            |            |       |          |         |      |        |               |
|       |         | Dat   | e: 17/3/       | 16         | Type:      | Cheque     |       |          |         | An   | ount:  | 0.00          |
|       |         | Note  | s:             |            |            |            |       |          |         |      |        |               |
|       |         |       | Acco           | unt        |            |            |       |          |         |      |        | ۹ 🛛           |
|       |         |       |                |            |            |            |       |          |         |      |        | Payment entry |

| and the second second second |                 |                       |                 | Scheda Contabile   |             |               | _          | _    | -        |               |             |
|------------------------------|-----------------|-----------------------|-----------------|--------------------|-------------|---------------|------------|------|----------|---------------|-------------|
| Gampisi Alessia              |                 |                       |                 |                    | Situazione  | contabile:    | ( (        | 0,00 | Esaldi   | del plano cor | vente       |
| 🕈 Debiti                     |                 | 😻 Crediti             |                 |                    |             |               |            |      |          |               |             |
| Prestazioni eseguite:        | 0,00            | Documenti pagati      |                 | 0,00               | Prestazi    | ani in corso: | C          | 0,00 | Totale s | adenze:       | 0,00        |
|                              |                 | Acconti da fattura    | are:            | 0,00               | Prestazioni | da eseguire;  | 1.400      | 0,00 | Totale   | scaduto:      | 0,00        |
| fotale Debiti:               | 0,00            | Totale Crediti:       |                 | 0,00               |             | Totale:       | 1.400      | 0,00 |          |               |             |
| Q                            | 1               | 1 0 -                 | 1               |                    |             |               |            |      |          | 📄 Visibile    | e in Xinfo  |
| Data: 09/10/2013 Nonio       | piano di tratta | nento - Proventivo    | n 1 di Foro 1 a | 00,00              |             |               |            |      | 189      | Annotas       | doni contab |
| 13 Impianto osteointegi      | rato            |                       | DR. VERDE       | da eseguire        | 700.00      | 700,00        | 0,00       | 0.00 |          |               |             |
| 16 Implanto osteointegr      | rato            |                       | DR. VERDE       | da eseguire        | 700,00      | 700,00        | 0,00       | 0,00 |          | -             |             |
| Documenti                    | 1000 - VIII     | 10 20                 | A               | conti da fatturare |             | Scadenz       | e di pagam | ento |          |               |             |
| turn. tatu an                | hourse weeks    | 10 100                | 0,              | in inputu          | +           | Links         | Indexite   |      |          |               |             |
|                              |                 |                       |                 |                    | -           |               |            | 1    | ·        | -             |             |
|                              |                 |                       |                 |                    |             |               |            |      |          | -             |             |
|                              |                 | 1                     |                 |                    |             |               |            |      |          |               |             |
| Data: 12/09/2013 Propos      | ta di trattamen | to predefinito di Eur | ro 13.700,00    |                    |             |               |            |      | 60       | -             |             |
|                              |                 |                       |                 |                    |             |               |            |      |          | -             |             |
|                              |                 |                       |                 |                    |             |               |            |      |          | -             |             |
|                              |                 |                       |                 |                    |             |               |            |      |          | -             |             |
|                              |                 |                       |                 |                    |             |               |            |      |          |               |             |
|                              |                 |                       |                 |                    |             |               |            |      |          |               |             |
|                              |                 |                       |                 |                    |             |               |            |      |          | _             |             |
|                              |                 |                       |                 |                    |             |               |            |      | 1000     | -             |             |
| Stampa Fattura Accont        | 6 Fattura S     | aldo Nota di          | credito         |                    |             |               |            |      | his      | Annula        | Conferm     |

## TRAINING GUIDE REFERENCE: Page 141 – 144 / XDENT\_User\_Guide\_v1\_2

| Campisi Alessia      |                                              |                         |                       |              | Situazione  | contabile:    | (          | 0,00    | € Saldi  | del piano con | nante       |
|----------------------|----------------------------------------------|-------------------------|-----------------------|--------------|-------------|---------------|------------|---------|----------|---------------|-------------|
| Debiti               |                                              | 🕹 Crediti               |                       |              |             |               |            |         |          |               |             |
| restazioni eseguite: | 0,00                                         | Documenti pagati        | . 0,1                 | 00           | Prestazi    | ani in corso: |            | 0,00    | Totale s | cadenze:      | 0,00        |
|                      |                                              | Acconti da fattura      | ire: 0,/              | 00           | Prestazioni | da eseguire;  | 1.40       | 0,00    | Totale   | scaduto:      | 0,00        |
| fotale Debiti:       | 0,00                                         | Totale Crediti:         | 0,1                   | 00           |             | Totale:       | 1.40       | 0,00    |          |               |             |
| 0 0 0                | 3                                            | 10-                     |                       |              |             |               |            |         |          | Visibile      | in Xinfo    |
| Data+ 09/10/2013     | Nishim piano di trat                         | tamento – Preventivo    | n 1 di Foro 1 400.01  |              | Conserved.  |               |            | 200000  | 189      | Annotaz       | ioni contab |
| Cente Prestazione    |                                              |                         | Operatore<br>DB VEDOr | Stato T      | Listine.    | Importo       | Acconti    | Fatture |          | -             |             |
| 16 Implanto oste     | sointegrato                                  |                         | DR. VERDE             | da eseguire  | 700,00      | 700,00        | 0,00       | 0,00    |          |               |             |
| Documenti            | 1.000                                        | 1023 <b>-</b> 233       | Accont                | da fatturare |             | Scadenz       | e di pagan | iento   |          |               |             |
| ream. Listca         | importo Ad                                   | conto rag.              | Q,                    | amporto      | +           | Lata          | Importo    | Le      |          |               |             |
|                      |                                              |                         |                       |              | -           |               |            | 1       | 2        | -             |             |
|                      |                                              |                         |                       |              |             |               |            |         |          | -             |             |
|                      | a dia ang ang ang ang ang ang ang ang ang an |                         |                       |              |             |               |            | 100 C   | -        |               |             |
| Data: 12/09/2013     | Proposta di trattam                          | ento predefinito di Eur | ro 13.700,00          |              |             |               |            |         | 120      | -             |             |
|                      |                                              |                         |                       |              |             |               |            |         |          | -             |             |
|                      |                                              |                         |                       |              |             |               |            |         |          | -             |             |
|                      |                                              |                         |                       |              |             |               |            |         |          | -             |             |
|                      |                                              |                         |                       |              |             |               |            |         |          | -             |             |
|                      |                                              |                         |                       |              |             |               |            |         |          |               |             |
|                      |                                              |                         |                       |              |             |               |            |         |          |               |             |
|                      |                                              |                         |                       |              |             |               |            |         |          |               |             |

## 4. Claims Submissions

TRAINING GUIDE REFERENCE: CGM XDENT Claim Submissions.pdf

| 👤 🔻 Recording Demonstration                                                                                                    | i Main Member > Al                                                                                                    | I                                                                                  | Accounti  | ng statemen   | it: 7,4  | 15.14      |               |            | Full pay   | yments of a plan   |
|----------------------------------------------------------------------------------------------------|----------------------------------------------------------------------------------------------------|------------------------------------------------------------------------------------|-----------|---------------|----------|------------|---------------|------------|------------|--------------------|
| Debits                                                                                                    | 🚸 Credits                                                                                                    |                                                                                    |           | Due date      | is:      | 0.00       | Accounting (  | notes      |            |                    |
| eatments performed: 8,877.82                                                                                                    | Paid documents:                                                                                                    | 1,462.68                                                                           | Pi        | ast Due date  | is:      | 0.00       |               |            |            |                    |
| rvice and products: 0.00                                                                                                    | Adv. payments to in                                                                                                    | voice: 0.00                                                                        | Treatment | ts in progres | s:       | 0.00       |               |            |            |                    |
|                                                                                                    |                                                                                                    |                                                                                    | Treatmen  | ts to perform | n: 91    | 05.56      |               |            |            |                    |
| tal Debit: 8,877.82                                                                                                    | Total Credit:                                                                                                    | 1,462.68                                                                           |           | Tota          | ii: 8,3  | 20.70      |               |            |            |                    |
|                                                                                                    | / # + -                                                                                                    | 1                                                                                  |           |               |          |            |               |            |            | Available in X     |
| ate: 10/05/2022 Claim Submissions                                                                                                    | and Remittance Demo                                                                                                    | <i>,</i>                                                                           |           |               |          |            |               |            |            |                    |
| Patient: Recording L                                                                                                    | emonstration Main Memb                                                                                                    | per of ZAR 257.79                                                                  |           |               |          |            |               |            |            |                    |
| Tooth Code Treatment                                                                                                    |                                                                                                    | A Practitioner                                                                     | Status    | Price List    | Amount   | T.P. quota | Adv. paym.    | Invoices   | Diag. Code | Place of services  |
| 8145 Local anaesthetic - p                                                                                                    | er visit                                                                                                    | COSMETIC & DENT/                                                                   | 10/05/202 | 62.03         | 62.03    | 0.00       | 0.00          | 0.00       |            | Consulting Ro      |
| 8101 Oral examination                                                                                                    |                                                                                                    | COSMETIC & DENT/                                                                   | 10/05/202 | 158.91        | 158.91   | 0.00       | 0.00          | 0.00       | Z00.0      | Consulting Ro      |
| ocuments<br>Jum, Date Amount Paid                                                                                                    | Detais Claims                                                                                                    | Date Status                                                                        | Amour     | at            |          | Deposits t | o be invoiced |            | Payment de | ue dates<br>Amount |
| um. Date Amount Paid                                                                                                    | A Num.                                                                                                    | Date Status                                                                        | Amour     | 10 A          | submita  | Date       | Amount        | ^ <b>+</b> | Date       | Amount             |
|                                                                                                    |                                                                                                    |                                                                                    |           | E.            | averse_  |            |               |            | 1          |                    |
|                                                                                                    |                                                                                                    |                                                                                    |           |               | etails   |            |               | Reset      | 1          | _                  |
|                                                                                                    |                                                                                                    |                                                                                    |           |               | had been |            |               |            | -          |                    |
|                                                                                                    | ~                                                                                                    |                                                                                    |           |               |          |            |               |            |            |                    |
|                                                                                                    |                                                                                                    |                                                                                    |           |               | tatus    |            |               |            |            |                    |
| ate: 06/04/2022 Treatment plan from<br>Patient: Recording [                                                                                                    | physical examination                                                                                                    | per of ZAR 3,399.31                                                                |           |               |          |            |               |            |            | i                  |
| ate: 06/04/2022 Treatment plan from<br>Patient: Recording D<br>Ate: 15/03/2022 Demo of 2x vists tre<br>Patient: Recording D                                                                                                    | physical examination<br>Demonstration Main Memb<br>atemnts<br>Demonstration Main Memb                                                                                    | er of ZAR 3,399.31<br>her of ZAR 589.28                                            |           |               |          |            |               |            |            |                    |
| ate: 06/04/2022 Treatment plan from<br>Patient: Recording [<br>Atte: 15/03/2022 Demo of 2x vists tre<br>Patient: Recording [<br>tet: 15/03/2022 Treatment plan from<br>Patient: Recording [                                                                   | physical examination<br>cemonstration Main Memb<br>satemnts<br>permonstration Main Memb<br>physical examination<br>remonstration Main Memb                               | er of ZAR 3,399.31<br>her of ZAR 589.28<br>her of ZAR 503.01                       |           |               |          |            |               |            |            |                    |
| te: 06/04/2022 Treatment plan from<br>Patient: Recording D<br>bemo of 2x vists tre<br>Patient: Recording D<br>te: 15/03/2022 Treatment plan from<br>Patient: Recording D<br>te: 11/03/2022 New treatment plan<br>Patient: Recording D<br>Patient: Recording D | physical examination<br>pernonstration Main Memb<br>atermits<br>pernonstration Main Memb<br>physical examination<br>pernonstration Main Memb<br>pernonstration Main Memb | eer of ZAR 3,399.31<br>her of ZAR 589.28<br>her of ZAR 503.01<br>her of ZAR 500.00 |           |               |          |            |               |            |            | 2<br>2<br>2<br>2   |

## 5. X-Rays

TRAINING GUIDE REFERENCE: Page 35 – 41 / XDENT\_User\_Guide\_v1\_2

| <b>10</b>                                                                                                    |                          | Diagnostic images |                                  | = 0 ×            |
|----------------------------------------------------------------------------------------------------|--------------------------|-------------------|----------------------------------|------------------|
| Q Search                                                                                                    | Michael Mint             |                   | 5 integes and 1 video in archive | 4 total elements |
| Acquisition         EX           Date         Tana           12.44.2016         Dir.20.43           12.44.2016         Dir.20.43           12.44.2016         Dir.20.43           12.44.2016         Dir.20.43           12.44.2016         Dir.20.43           12.44.2016         Dir.20.43           15.44.2016         Dir.44.42           21.44.2016         Dir.44.42           21.44.2016         12.51:13                                                                                                    | 12 kg 2016 - 09:30:43    |                   |                                  |                  |
|                                                                                                    | 12 lug 2016 - 09:31:14   |                   |                                  |                  |
| Categories III X<br>Name Outp<br>CAT CAT<br>General 4<br>Statup<br>1<br>Statup<br>1<br>Statu | 12 kug 2016 - 69: 31:58  |                   |                                  |                  |
| <ul> <li>Video</li> <li>Status Archive</li> </ul>                                                                                                    | 17 Mai                   |                   |                                  |                  |
| Add Import X-RAY On-the-Ry                                                                                                    | CAT Acquisition Catagory | All None Seve     | Delete Fall screen 2             | DD 🔍             |

TRAINING GUIDE REFERENCE: Page 115 – 120 / XDENT\_User\_Guide\_v1\_2

| 20 C                                                                                                    |                                       | Diagnostic images               |                                  |                  |
|----------------------------------------------------------------------------------------------------|---------------------------------------|---------------------------------|----------------------------------|------------------|
| Q Search                                                                                                    | General Archive                       |                                 | 29 images and 0 video in archive | 3 total elements |
| Acquisition III X<br>Data Time A                                                                                                    | James Wong - 10 mag 2016 - 17:25:13   | 3                               |                                  |                  |
| 043/a/2016 13:48:02<br>043/a/2016 13:58:39<br>083/a/2016 10:15:52<br>123/a/2016 09:20:43<br>123/a/2016 09:30:43<br>123/a/2016 09:31:54 | 100                                   |                                 |                                  |                  |
| 12Jul 2016 09:36:36<br>15Jul 2016 08:49:42                                                                                             | Michael Mice - 42 Las 2016 - 40 21 44 |                                 |                                  | _                |
| Categories di := 34                                                                                                    | Michael Mine + 12 lug 2019 - 98-31:14 | Categories of diagnostic images |                                  | _                |
| Nane Q.ty                                                                                                    | ie e b bi 1 of 3                      |                                 | + - Q                            |                  |
| General 22<br>Stetus 2                                                                                                    | $\gg$                                 | Categories Categories           | ^^                               |                  |
|                                                                                                    |                                       |                                 | _                                |                  |
|                                                                                                    | Description:                          | • 0                             |                                  |                  |
| 🔍 💌 Keyword 🛛 💿                                                                                                    |                                       | 1                               |                                  |                  |
|                                                                                                    |                                       | Default category                |                                  |                  |
|                                                                                                    |                                       | CAT Category                    |                                  |                  |
| 🎾 🖌 Inages                                                                                                    |                                       |                                 | v                                |                  |
| 📔 🕑 Video                                                                                                    | Print .                               | 7 Halp                          | Citore                           |                  |
| Status Archive                                                                                                    |                                       |                                 |                                  |                  |
|                                                                                                    | Acquisition Category                  | Al None Save Delete             | Ref arean Zoom                   | E E              |

## 6. Medical Certificates

TRAINING GUIDE REFERENCE: Page 81 – 84 / XDENT\_User\_Guide\_v1\_2

## How to Issue Medical Certificate for a Patient in XDENT?

Patient Record > Medical Certificate

MEDICAL CERTIFICATE will allow you to generate an official Medical leave document for that Patient. After generating the MC, print and the Practitioner is required to endorse it with a signature.

Enter Start Date, Day Taken, and Reason and select Practitioner.

| ×                       | Medical Certificate |                              | - 🗆 🗙   |
|-------------------------|---------------------|------------------------------|---------|
| Issuer:                 | CGM Singapore       |                              |         |
| Document #:             | 6                   | Date of visit:<br>17/08/2016 |         |
| Patient:<br>Sam Sung (N | RIC #:S8600000Z)    | Date of birth:<br>01/01/1980 |         |
| Start date:             | \$ 10/08/2016       | Day(s) taken:                | ÷ 3     |
| End date:               | 12/08/2016          |                              |         |
| Reason:                 |                     |                              | ~       |
| Practitioner:           | DR. KEWAL PRADHAN   |                              |         |
|                         | Dr. Kewal Pradhan   |                              |         |
|                         |                     |                              | Confirm |
|                         |                     |                              |         |

## How to View and Re-Print Medical Certificate in XDENT?

To View, go to Documents > Medical Certificate

It will show the list of all the Medical Certificate that has been created in XDENT.

To print the MC again, either double click on MC or select the record and click Consult button.

| issues certificates by |          |                                  |                   | 2016 9     |  |  |
|------------------------|----------|----------------------------------|-------------------|------------|--|--|
| Date                   | Number v | Patient                          | Practitioner      | Void       |  |  |
| 17/08/2016             | 7        | Sam Sung (NRIC #:S86000002)      | DR. KEWAL PRADHAN |            |  |  |
| 17/08/2016             | 6        | Sam Sung [NRIC #:SB6000002]      | DR. KEWAL PRADHAN | 17/08/2016 |  |  |
| 26/07/2016             | 5        | Edith Lin (NRIC #:S7952214E)     | DR. KEWAL PRADHAN |            |  |  |
| 21/07/2016             | 4        | Nichael Mint (NFIE # \$7989894E) | DR. KEWAL PRADHAN |            |  |  |
| 20/07/2016             | 3        | Kewal (NRIC #:S86000002)         | DR. KEWAL PRADHAN |            |  |  |
| 20/07/2016             | 2        | Kewal                            | DR. KEWAL PRADHAN | 20/07/2016 |  |  |
| 20/07/2016             | 1        | Kewal                            | DR. KEWAL PRADHAN | 26/07/2016 |  |  |
|                        |          |                                  |                   |            |  |  |
|                        |          |                                  |                   |            |  |  |
|                        |          |                                  |                   |            |  |  |
|                        |          |                                  |                   |            |  |  |
|                        |          |                                  |                   |            |  |  |
|                        |          |                                  |                   |            |  |  |
|                        |          |                                  |                   |            |  |  |
|                        |          |                                  |                   |            |  |  |
|                        |          |                                  |                   |            |  |  |
|                        |          |                                  |                   |            |  |  |
|                        |          |                                  |                   |            |  |  |
|                        |          |                                  |                   |            |  |  |
|                        |          |                                  |                   |            |  |  |
|                        |          |                                  |                   |            |  |  |
|                        |          |                                  |                   |            |  |  |

## 7. Quotes

TRAINING GUIDE REFERENCE: Page 17 / XDENT Quick User Guide v0.9\_20160317

|                                                                                                    |                                                                                                    | ο.                         |                                                               |                         |   |          |                  |       |          |          |                  |
|----------------------------------------------------------------------------------------------------|----------------------------------------------------------------------------------------------------|----------------------------|---------------------------------------------------------------|-------------------------|---|----------|------------------|-------|----------|----------|------------------|
| Quotations of                                                                                                    | Razak                                                                                                    |                            |                                                               |                         |   |          |                  |       |          | -        | □ X              |
|                                                                                                    | 1 of 1                                                                                                    |                            |                                                               |                         |   |          |                  |       |          |          | - # Q            |
| $\gg$                                                                                                    |                                                                                                    |                            |                                                               | Archive                 |   | No.<br>2 | Date<br>15/03/16 | Stat. | TP Stat. | TP payer | Title<br>Quote 1 |
| Title: 2000<br>User: Admini<br>Patient: Pende                                                                                                    | stelar<br>g 🕜 V                                                                                                    | No.: 2                     | Dete:<br>Amount: 98                                           | 15/03/16<br><b>0.00</b> | Ħ |          |                  |       |          |          |                  |
| Vaible data<br>Ptactioner  Valible data<br>Ptactioner  Valible data<br>Ptactioner  Valible data<br>Ptactioner  Valible data<br>Second Second Seco | ing charges: fixed 0.00 %<br>Sounder B<br>Check Lopo -<br>habe<br>to be Eservice to the sound to the sound<br>anan +2<br>«Title> Basek                                  | 000 Total cost:<br>1 1 4 2 | 0.00                                                          | ĺ                       | % |          |                  |       |          |          |                  |
| Ref. Doctor                                                                                                    | 188666888<br>188989999                                                                                                    | 8888<br>8888               |                                                               | 88<br>77                |   |          |                  |       |          |          |                  |
| UPPT<br>Traat<br>23 R<br>23 S<br>8 R<br>LOW<br>Treat<br>45 R                                                                                                    | ER DERTAL ARCH<br>Basel<br>Ling and gelister<br>of carel a statutor first v<br>being and gelister<br>of carel a statutor first v<br>Quotation bola amount Eingel 986.00 |                            | Amount<br>Ringgit300.<br>Ringgit300.<br>Amount<br>Ringgit300. | 20<br>20                |   |          |                  |       |          |          |                  |
| 15/3<br>PAYI<br>Depo<br>No. ir                                                                                                    | /2016<br>HENT MODE<br>SRI 400.00<br>Skilalmentari 1 When treatment plan is comp<br>Isbar completed Presiment                                                            | oleted: 580.00             |                                                               |                         |   |          |                  |       |          |          |                  |

Q

TRAINING GUIDE REFERENCE: Page 61 – 65 / XDENT\_User\_Guide\_v1\_2

#### How to issue a Quotation for a Treatment Estimation to Patients in XDENT?

The QUOTATION contains all the patients estimates, and from here the Practitioner can generate a cost estimate for the patient with the agreed upon payment terms, change the state of each of them and eventually eliminate them or duplicate them to adduce changes.

The Practitioner must create a NEW Treatment plan and ADD treatment then click Quotation Button on left bottom.

| - |                                                                                                    |                                     | Clinic Data of Sar                                         | n sung             |                                     |                                         |                                                    |           |                                          |                |
|---|----------------------------------------------------------------------------------------------------|-------------------------------------|------------------------------------------------------------|--------------------|-------------------------------------|-----------------------------------------|----------------------------------------------------|-----------|------------------------------------------|----------------|
| 1 | Sam Sung                                                                                                    |                                     |                                                            |                    |                                     |                                         |                                                    | Ť         | dd<br>reatment                           | +              |
| • | 36 years                                                                                                    |                                     |                                                            |                    |                                     |                                         |                                                    |           |                                          |                |
| I | Conservative Conservative Conse |                                     |                                                            | 8                  | 80                                  | 88                                      | 9                                                  | 78        |                                          | 8              |
|   | Kacal                                                                                                    | Deciduos test     Phys. Examination | ñ                                                          |                    |                                     |                                         |                                                    | 8         | Decelect                                 | nents          |
|   | Trest plan Edit Testner/Plan                                                                                                    |                                     | Treassent<br>Consultation (Complex)<br>surgical endodontos | Timing<br>45<br>60 | Amount St<br>120.00 9<br>1,440.00 9 | anas Data P<br>12/08/20 D<br>12/08/20 D | Vacitioner<br>R. 1211/AL PRACH<br>R. 1211/AL PRACH | App. Date | Diagn. pr.<br>DR. KEWAL P<br>DR. KEWAL P | RADI-<br>RADI- |
|   | Tradeword status<br>Facture<br>In Progress                                                                                                    |                                     |                                                            |                    |                                     |                                         |                                                    |           |                                          |                |
| 2 | Ductation w<br>Helo Report                                                                                                    | E Verinea                           | neet plans                                                 |                    |                                     |                                         |                                                    | Cancel    |                                          | free           |

## How to Create/Add/Edit/Delete Quotation Form in XDENT?

#### Documents > Quotation Form

Clinic able to Create/Add/Edit/Delete quotation form in this form module, Form field variable are available to select the field from the XDENT Database.

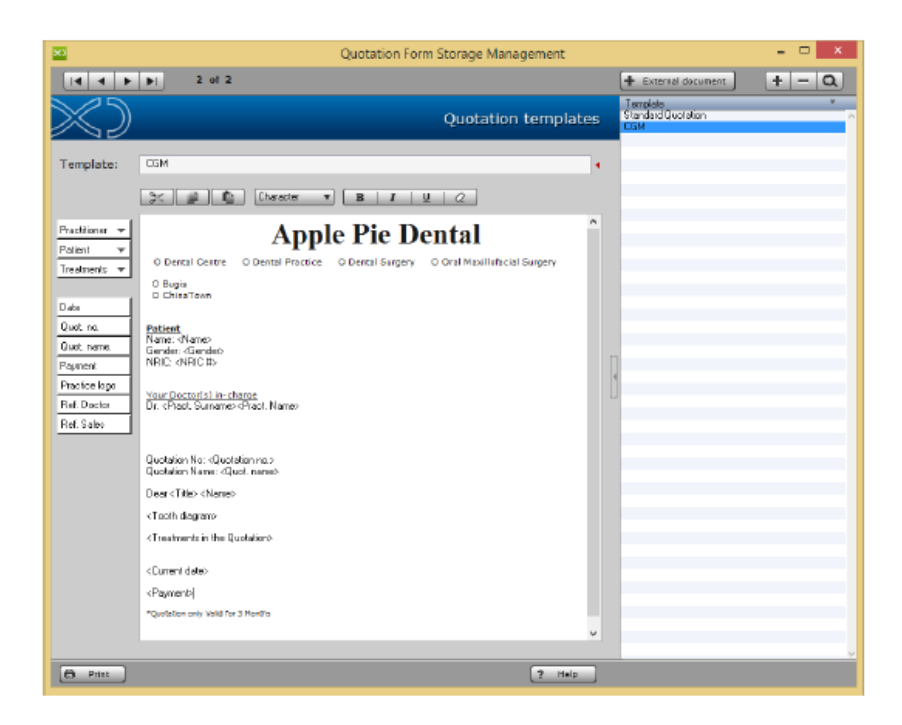

TRAINING GUIDE REFERENCE: Page 59 – 63 / Full Guide\_XDENT\_English\_Clinical

|              |                                             | Quotation Calcu         | lation                       |              |                       |                  |
|--------------|---------------------------------------------|-------------------------|------------------------------|--------------|-----------------------|------------------|
| uotation     | Calculation                                 |                         |                              | Apply Discou | nts Reductiona:       | testal price     |
| Tooth        | Treatment                                   | T.P. payer o            | uota Patient quot            | a Reduct.    | Reduced patient quots | Total area       |
|              | Periapical/ Bitewing                        | 0.0                     | 35.00                        | 0.00         | 36.00                 | 36.00            |
| 33,44-45     | pulpotomy                                   | 8.00                    | 720.00                       | 0.00         | 720.00                | 720.00           |
|              | Occlusal View                               | 0.0                     | 72.00                        | 0.00         | 72.00                 | 72.00            |
|              | molar root canal therapy                    | 0.0                     | 1,200.00                     | 0.00         | 1,290.00              | 1,200.00         |
|              | surgical endedentics                        | 8.00                    | 1,440.00                     | 0.00         | 1,440.00              | 1,440.00         |
|              | Consultation (Complex)                      | 0.00                    | 120.00                       | 0.00         | 120.00                | 120.00           |
|              | Consultation (Complex)                      | 8.00                    | 120.00                       | 0.00         | 120.00                | 120.00           |
|              |                                             |                         |                              |              |                       |                  |
|              |                                             |                         |                              |              |                       |                  |
|              |                                             |                         |                              |              |                       |                  |
|              |                                             |                         |                              |              |                       |                  |
|              |                                             |                         |                              |              |                       |                  |
|              |                                             |                         |                              |              |                       |                  |
|              |                                             |                         |                              |              |                       |                  |
| e ia         |                                             | tal quotation: 0.00     | 0.00                         | 0.00         | 3,706.00              | 3,716.00         |
| Enter payn   | ewit type: Deposit: 0.00 Instalmen          | ts ns : 1 🚺 Due date: 🕫 | rngleted treatment           | Due dates    | When treatment plan   | is completed:3,7 |
|              |                                             | in Factor               |                              |              |                       |                  |
| Edit Cotal a | propertionally value-related amounts        | Propar<br>Fixed a       | tional reduction<br>eduction | Teta         | a 3708.00             | Update           |
| Reduction    | rate to be applied on each treatment amount |                         | Reduction % 0.00             | Apply        |                       | Margins.         |
| Quatation    | Templetz w Standard Quotation               |                         |                              |              |                       |                  |

## 9. Reports

#### TRAINING GUIDE REFERENCE: Page 24 / XDENT Quick User Guide v0.9\_20160317

This function is accessible from the toolbar or from REPORT menu and allows you to obtain statistical information on the doctor's clinic. Such a tool is crucial for obtaining useful information to the economic management of the study.

The reports are divided into:

- Accounting
- Purchase
- Medical History
- Appointments
- Patients
- Stock

All reports can be applied to any period of interest by selecting the date of start and end date compared to what you want to get the results.

Reports can also be obtained in graphic form and results can be exported to Excel data sheets for a possible postprocess.

TRAINING GUIDE REFERENCE: Page 1 – 7 / XDENT Suggested Reports (all main reports)

#### Suggest Day End reports

#### Patients Invoiced Report (Summary)

**Function:** To have a list of patients invoiced for a specific Day OR a Specific Date containing a summary of the invoiced totals.

**Location:** Report > Accounting Reports > Accounting Tab > Sales Volume option

Leaving all selections as default just update the "From:" and the "To: dates as required

| Accounting                | Bill books               | Practitioners | Treatmen          | ts 🔶           | Quotations  |        |  |
|---------------------------|--------------------------|---------------|-------------------|----------------|-------------|--------|--|
| From                      | n: 01/07/20              |               | All dates until   | to : 31/07/2   |             |        |  |
| ales Volume Revenue       | Revenues Detail Pay      | ment Income/  | Expenditure Clair | n status 🛛 Age | Analysis Ov | erdues |  |
| Total sales volume in the | timespan                 | Invoicing if  | tems detail       |                |             |        |  |
| All issuers               | O By issuer              |               |                   |                |             | Q      |  |
| All patients              | O By patient             |               |                   |                |             | Q      |  |
| All ref. practitioners    | O By ref. practitioner   |               |                   |                |             | Q      |  |
| All Reference person(     | s) O By Reference person | n             |                   |                |             | Q,     |  |
| With payments             |                          |               |                   |                |             |        |  |
| All payments types        | O By payment type        |               |                   |                |             | Q      |  |
| All types                 | O By type                |               |                   |                |             | Q      |  |
| All practitioners         | O By practitioner        |               |                   |                |             | Q      |  |

#### Suggested Month End reports

#### Age analysis (Summary)

Function: To get a list of all 30,60,90,120+ days outstanding accounts.

Location: Report > Accounting reports . Accounting Tab . Age Analysis option

Leaving all selections as default this will give you a summarised report on the patient account aging.

For more details as to what treatments are still outstanding select the "Show Details"

| counting      | Bill books      | Prad              | litioners        |                 | Quotations            |
|---------------|-----------------|-------------------|------------------|-----------------|-----------------------|
|               | From: 05/08/2   | 20 📖 📮            | All dates        | until to: 05/   | /08/20                |
| s Volume Rev  | enue Revenues   | Detail Payment    | Income/Expenditu | re Claim status | Age Analysis Overdues |
| View by       | Patients        | Filter by p       | patient:         |                 | ٩                     |
|               |                 | O Filter by a     | ategory:         |                 | ~                     |
|               | O Third Party P | ayers Filter by " | TP Payer:        |                 | <u>Q</u>              |
| Show details  |                 |                   |                  |                 |                       |
| Aging buckets | III 🖲           | 🔾 30+ days        | ○ 60+ days       | ○ 90+ days      | 🔿 120+ days           |
| a. I. J.      |                 | -                 |                  |                 |                       |

TRAINING GUIDE REFERENCE: Page 155 – 156 / XDENT\_User\_Guide\_v1\_2

#### 16. REPORT

#### Pending

This function is accessible from the toolbar or from REPORT menu and allows you to obtain statistical information on the doctor's clinic. Such a tool is crucial for obtaining useful information to the economic management of the study.

The reports are divided into:

- Accounting
- Purchase
- Medical History
- Appointments
- Patients
- Stock

All reports can be applied to any period of interest by selecting the date of start and end date compared to what you want to get the results. Reports can also be obtained in graphic form and results can be exported to Excel datasheets for a possible post-process.

- 16.1 Accounting Reports
- 16.2 Purchase Reports
- 16.3 Medical History Reports
- 16.4 Appointment Reports
- 16.5 Patient Reports
- 16.6 Stock Reports